## Zoek naar Windows updates

- Klik linksonder in het scherm op de Windows-knop
- Typ 'updates'. Je ziet onderstaand scherm:

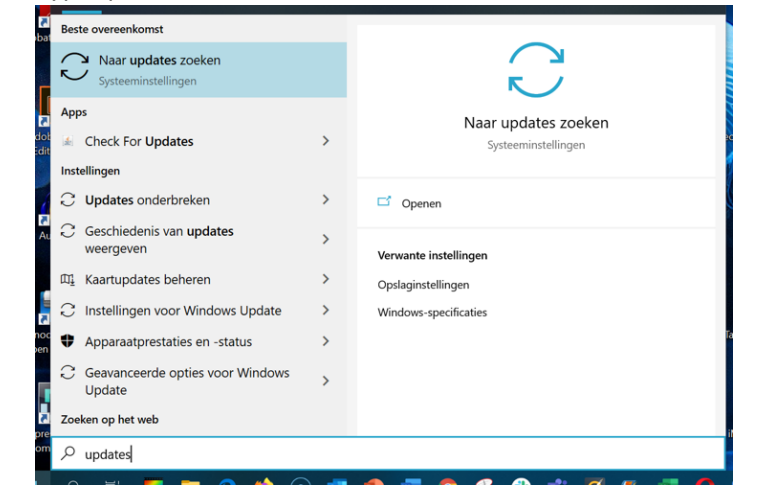

• Klik op 'naar updates zoeken'. Je ziet onderstaand scherm. Hierin is zichtbaar of eventueel een update kan worden gedownload en geïnstalleerd.

| ŵ Start                  | Windows Update                                                                                                    |                                                                                                    |
|--------------------------|----------------------------------------------------------------------------------------------------|----------------------------------------------------------------------------------------------------|
| Instelling zoeken        | *Sommige instellingen worden door uw organisatie beheerd                                                                                                    | Wat is nieuw                                                                                        |
|                          | Geconfigureerd updatebeleid weergeven                                                                                                    | Uw apparaat heeft onlangs de                                                                        |
| Bijwerken en beveiliging | Uw pc is bijgewerkt                                                                                                    | nieuwste update gekregen, met<br>nieuwe functies en belangrijke<br>verbeteringen in de beveiliging. |
| ♀ Windows Update         |                                                                                                    | Nieuwe functies verkennen                                                                           |
| 별 Delivery Optimization  | Naar updates zoeken                                                                                                    |                                                                                                    |
| Windows-beveiliging      | *U wordt gevraagd updates te downloaden, behalve wanneer updates noodzakelijk zijn om<br>Windows-services goed te laten werken. In dat geval downloaden we de updates automatisch. | Op zoek naar informatie over de<br>meest recente updates?                                           |
|                          |                                                                                                    |                                                                                                    |